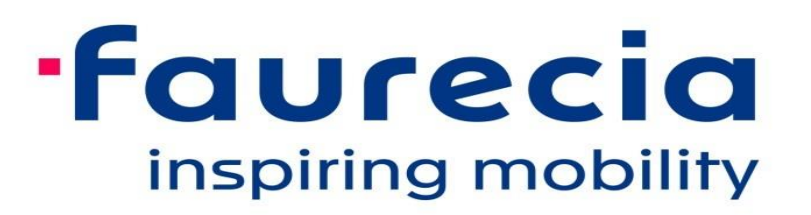

# How to respond to a Request for quotation (RFQ) in Ariba

2021

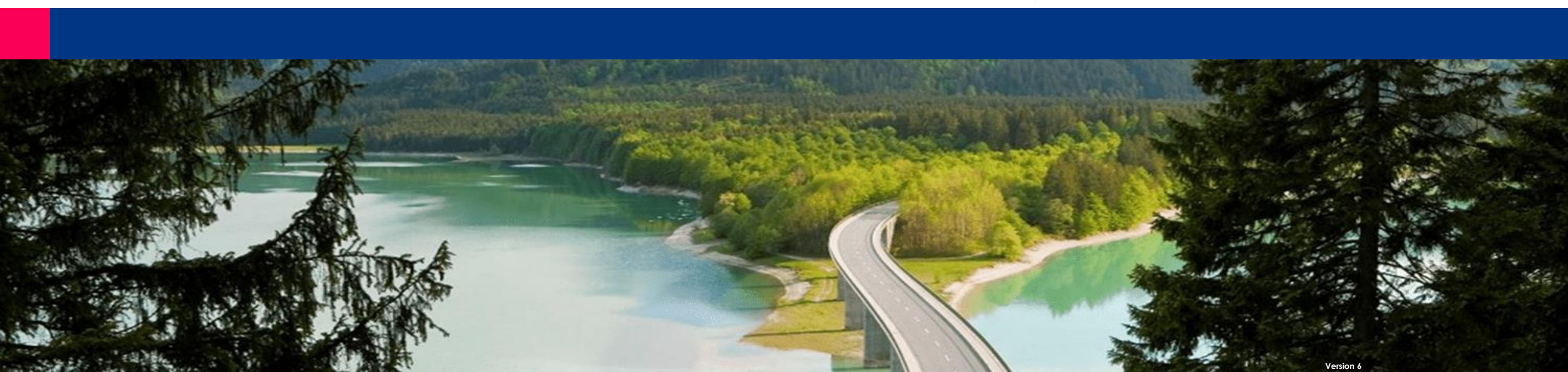

Please, note the following glossary :

- **RFQ REQUEST FOR QUOTATION**
- RFP REQUEST FOR PRICE
- **RFI REQUEST FOR INFORMATION**
- EVENT it is a word used in Ariba. It is any exchange between Faurecia and Supplier including FRQ, RFP, RFI

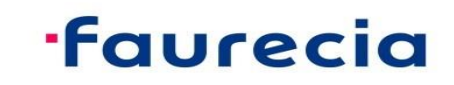

Supplier access the RFQ from :

Mail

or ARIBA network

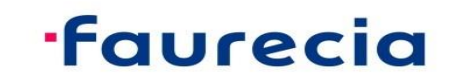

#### Be informed on new Request for quotation: by e-mail (1/2)

From: name of Faurecia requester By e-mail Sent: Friday, December 06, 2019 4:12 PM TO: To: name of supplier contact Subject: FAURECIA SERVICES GROUPE - TEST has invited you to participate in an event: Subject: RFQ xxx - title of the request Information of the deadline to answer FAURECIA SERVICES GROUPE - TEST Welcome, R E. FAURECIA SERVICES GROUPE - TEST has registered you on their Ariba Spend Management site and invited you to participate in the following event: RFQ1594-t The event starts on Friday, December 6, 2019 at 7:11 AM, Pacific Standard Time and ends on Friday, December 13, 2019 at 2:59 PM, Pacific Standard Time. Click Here to a cess this event. You must register on the Ariba Commerce Click on the Ariba Sourcing link, then see next page Cloud or log in using your existing Ariba Commerce Cloud account username and password before you can access this event. NOTE: This link is only valid for 30 days. Make sure to register on the Ariba Commerce Cloud before the link expires. After you register on the Ariba Commerce Cloud, you can no longer use this link. If you have questions about this event, contact RODRIGUES Bruno via telephone at or via e-mail at b @faurecia.com If you do not want to respond to this event, Click Here. You must register on the Ariba Commerce Cloud or log in using your existing Ariba Commerce Cloud account username and password before you can indicate that you do not want to respond to this event. We look forward to working with you! Thank You, FAURECIA SERVICES GROUPE - TEST

#### **·faurecia**

# Be informed on new Request for quotation: by Ariba Sourcing connexion (2/2)

#### Connect to Ariba Sourcing portal: <u>https://service.ariba.com/Sourcing.aw/</u>

| Welcome,                                                                                                    |                                                                                                    |                                                                                                 |       |
|----------------------------------------------------------------------------------------------------|----------------------------------------------------------------------------------------------------|-------------------------------------------------------------------------------------------------|-------|
| Have a question? Click here to see a Qu                                                                                                    | lick Start guide.                                                                                                    |                                                                                                 |       |
| Sign up as a supplier with <b>FAURECIA</b> on SAP /                                                                                                    | Ariba.                                                                                                    |                                                                                                 |       |
| FAURECIA uses SAP Ariba to manage procure<br>Create an SAP Ariba supplier ac                                                                                                    | ment activities. hage your response to procurement activities required by FAURECIA.                                                                                                    | If you don't have an account, click on 'Sig                                                     | n up' |
| Already have an account?                                                                                                    | If you already have an account<br>please click on 'Log in' and enter<br>your account information                                                                                         | or                                                                                              |       |
| ADOUT ARIDA NETWORK<br>The Ariba Network is your entryway to all your<br>are using. Once you have completed the regist                                                                                                    | Ariba seller solutions. You now have a single location to manage all of your cu                                                                                                    | ustomer relationships and supplier activities regardless of which Ariba solution your customers |       |
| <ul> <li>Respond more efficiently to your custor</li> <li>Work more quickly with your customers</li> <li>Strengthen your relationships with custr</li> <li>Review pending sourcing events for mu</li> <li>Apply your Company Profile across Arib</li> </ul> | mer requests<br>in all stages of workflow approval<br>omers using an Ariba Network solution<br>Itiple buyers with one login<br>ba Network, Ariba Discovery and Ariba Sourcing activities | Enter Your Account Information **extense a request to:                                          |       |
| Moving to the Ariba Network allows you to log<br>All your Ariba customer relationships<br>All your event actions, tasks and transa<br>Your profile information<br>All your registration activities<br>Your contact and user administrative tag              | into a single location to manage:<br>ctions<br>sks                                                                                                    | Unerner * Mergerlägdenah.com<br>Passed *                                                        |       |

If at that step you meet any difficulties please contact Ariba Support Page (here)

#### **·faurecia**

Internal & Partners

### Pre-requisits before responding to a Request for quotation : NDA Signature

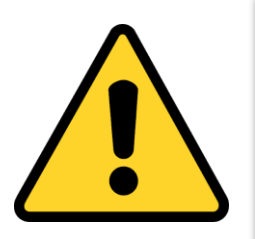

In some cases (Direct Purchasing) the Prerequisite of reviewing and Signing NDA needs to be completed. Only after completing that you will be able to view the contents of the RFQ package. The Response in Excel format (CBD) is required to be submitted in Ariba. **Refer to the steps to follow this variation : <u>click here to access</u> <b>Otherwise, just pursue with the next slides** 

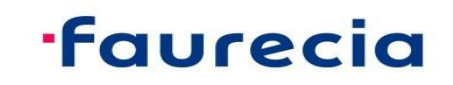

#### If no NDA signature required

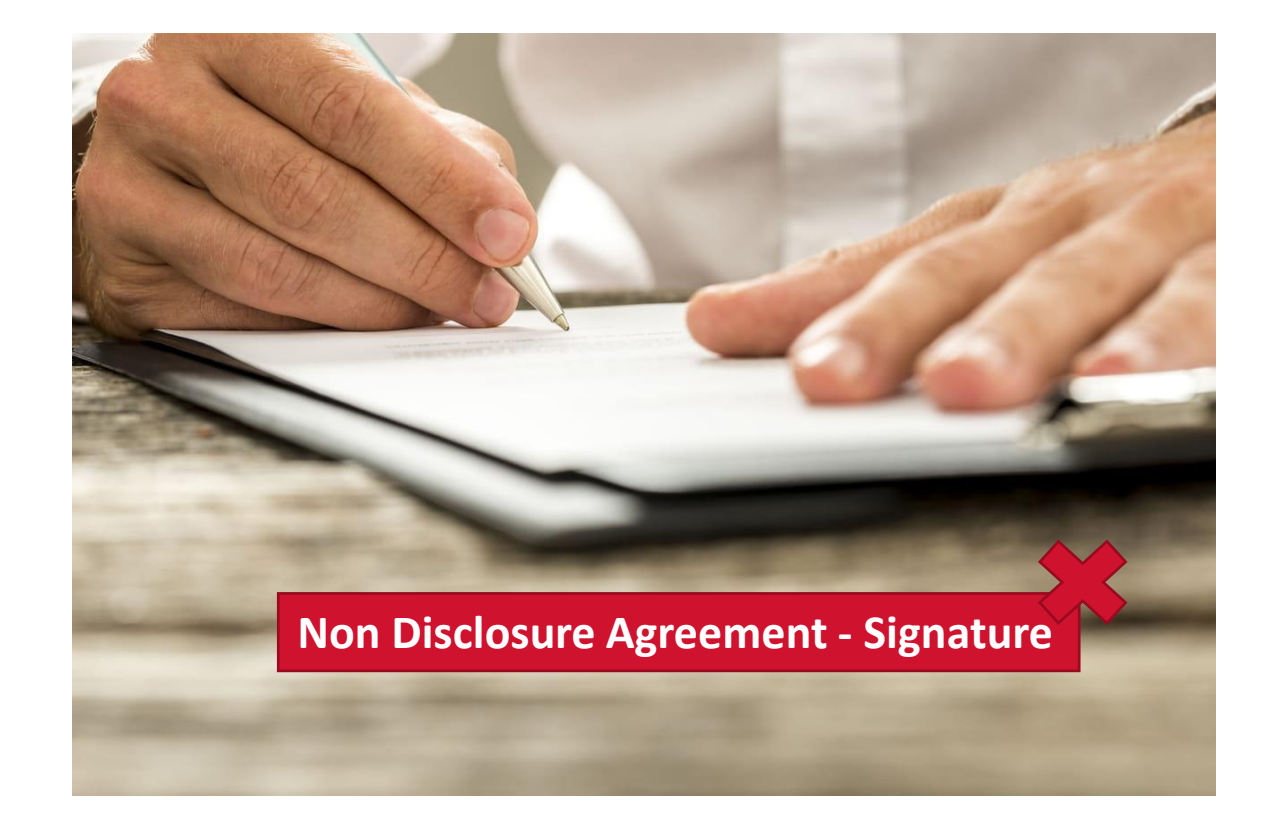

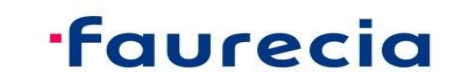

### Be informed on new Request for quotation: by Ariba Sourcing connexion (2/2)

| P Ar     | riba Proposals and Questionaire 👻 | Standard Account                                             |                     |                 |                                                                   |                                     |                                                                                            | ø          | © 😳 |
|----------|-----------------------------------|--------------------------------------------------------------|---------------------|-----------------|-------------------------------------------------------------------|-------------------------------------|--------------------------------------------------------------------------------------------|------------|-----|
| FAL      | JRECIA SERVICES GROUPE - TEST     |                                                              |                     |                 |                                                                   |                                     |                                                                                            |            |     |
| There ar | e no matched postings.            | Welcome to the Fau                                           | recia Spend Manager | nent site. This | site assists in identifying world class suppliers who             | are market leaders in quality, serv | vice, and cost. Ariba, Inc. administers this site in an effort to ensure market integrity. |            |     |
|          |                                   | 2 Events                                                     |                     |                 | Request for Quotation                                             | on is called 'Eve                   | nt'                                                                                        |            | ^   |
|          |                                   | Title                                                        |                     |                 | Sorted by status:                                                 |                                     |                                                                                            | Event Type |     |
|          |                                   | ► Status: Complete<br>▼ Status: Open (2)                     | ed (12)             |                 | • Open: RFQ to cons                                               | ult, and comple                     | ete                                                                                        |            |     |
|          |                                   | RFQ1594-test                                                 | & documentation     |                 | <ul> <li>Preview: future RF</li> <li>Pending selection</li> </ul> | Q near to be op<br>RFO replied bu   | pen<br>ut waiting for award by Faurecia                                                    | RFI<br>RFP |     |
|          |                                   | <ul> <li>Status: Pending</li> <li>Status: Preview</li> </ul> | Selection (29)      |                 | Completed: closed                                                 | RFQ (respond                        | and award of offer done)                                                                   |            |     |
|          |                                   | RFQ1595-test                                                 |                     |                 | To start. click on the                                            | related Event v                     | ou would like to respond to                                                                | RFP        |     |
|          |                                   | Risk Assessments                                             | \$                  |                 |                                                                   | ,                                   |                                                                                            |            | m   |
|          |                                   | Title                                                        | ID                  |                 | End Time ↓                                                        | No items                            | Event Type                                                                                 |            |     |
|          |                                   | Registration Ques                                            | tionnaires          |                 |                                                                   |                                     |                                                                                            |            |     |
|          |                                   | Title<br>Status: Open (1)                                    | )                   | ID              | End Time ↓                                                        |                                     | Status                                                                                     |            |     |
|          |                                   | Qualification Ques                                           | tionnaires          |                 |                                                                   |                                     |                                                                                            |            |     |
|          |                                   | Title                                                        | ID                  | End Time        | Ļ                                                                 | Commodity                           | Regions Status                                                                             |            |     |
|          |                                   | Questionnaires                                               |                     |                 |                                                                   | NO Items                            |                                                                                            |            |     |
|          |                                   | Title                                                        | ID                  | End Time        | ţ                                                                 | Commodity                           | Regions Status                                                                             |            | ¥   |

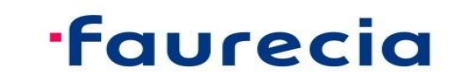

**Internal & Partners** 

### Respond to a Request for quotation: confirmation of participation

#### By reviewing all content of RFQ, confirm your participation

|                                      |                                                         |                          |                        |                        |                         |                | The remaining<br>period to<br>respond visible<br>on top |
|--------------------------------------|---------------------------------------------------------|--------------------------|------------------------|------------------------|-------------------------|----------------|---------------------------------------------------------|
| < Go back to FAURECIA SERVICE        | S GROUPE - TEST Dashboard                               |                          |                        |                        |                         | Desktop        | File Sync                                               |
| Event Details                        | 🗁 Doc330784852 - RFQ1594-test                           |                          |                        |                        |                         |                | Time remaining<br>7 days 06:51:13                       |
| Event Messages<br>Download Tutorials | You must decide whether or not you intend to par        | ve your decision to "Int | ent to participate" or | "Decline to participa  | ate"                    |                |                                                         |
| Response Team                        |                                                         | Download Content         | Intend to Participate  | Decline to Participate | Print Event Information |                |                                                         |
| ▼ Checklist                          | All Content                                             |                          | 3                      |                        |                         |                |                                                         |
| 1. Review Event Details              | Name 1                                                  |                          |                        | Price                  | Quantity                | Extended Price | Total Cost                                              |
| 2. Select Lots                       | 1.2 Comments                                            |                          |                        |                        |                         |                | ^                                                       |
| 3. Submit Response                   | 1.3 If required, attach a supporting file to your respo | onse                     |                        |                        |                         |                |                                                         |
|                                      |                                                         |                          |                        |                        |                         |                |                                                         |

All content area is provided: "Ship To" address Description of the request Attachments

### ·faurecia

#### Respond to a Request for quotation: select the 'Lot' to be respond

If you clicked on "intent to participate"

< Go back to FAURECIA SERVICES GROUPE - TEST Dashboard

#### Select the 'Lot (s)' on which you "intent to participate" and confirm:

| Select Lots                                                   | Doc330784852 - RFQ1594-test Cancel                                                                                                    |
|---------------------------------------------------------------|----------------------------------------------------------------------------------------------------|
| ▼ Checklist                                                   | Choose the lots in which you will participate. You can cancel your intention to participate in a lot until you submit a response for that lot; once you submit a response you cannot withdraw it. |
| <ol> <li>Review Event Details</li> <li>Select Lots</li> </ol> | Select Lots Select Using Excel                                                                                                    |
| 3. Submit Response                                            | Lots Available for Bidding       Image: Name       Image: 2.1 RFQ Industrial Supplies (MRO Generalist)                                                                                            |
|                                                               | 4     RFQ Industrial Supplies (MRO Generalist): No description provided       5     Ship To -: 8 rue Emile Zola       60114 MERU 60       France                                                  |
|                                                               | RFQ (Quick quote) is containing only one 'Lot'<br>(Strategic sourcing (Sourcing Project) could contain more than one Lot)                                                                         |

#### **·faurecia**

Desktop File Sync

#### Respond to a Request for quotation: submit response (1/2)

#### Complete the RFQ and submit:

| Go back to FAURECIA SERVICE        | S GROUPE - TEST Dashb                           | <sup>oard</sup><br>4852 - RFQ159                    | 94-test                                                                        |                                          |                              |          | Desktop File S | ync<br>maining       |
|------------------------------------|-------------------------------------------------|-----------------------------------------------------|--------------------------------------------------------------------------------|------------------------------------------|------------------------------|----------|----------------|----------------------|
| Event Messages<br>Response History | All Content                                     | Fill information<br>RFQ (Quick qu<br>Details must b | on<br>note) is described only by one ite<br>pe provided in other fields such a | m with one global p<br>s "Comment" and " | rice<br>Attach a file" featu | re       | ○ 7 day        | /s 06:21:02<br>■   > |
| Response Leam                      | Name ↑                                          |                                                     |                                                                                | Price                                    |                              | Quantity | Extended Price | Total Cost           |
| <ul> <li>Checklist</li> </ul>      | ▼ 2 Items                                       |                                                     |                                                                                |                                          |                              |          |                | -                    |
| 1. Review Event Details            | 2.1 RFQ Indus                                   | trial Supplies (MRO                                 | Generalist) - Less                                                             | * 5000                                   | EUR                          | 1 each   |                |                      |
| 2. Select Lots                     | RFQ Indus                                       | trial Supplies (MRO G                               | Generalist): No description provided                                           |                                          |                              |          |                |                      |
| 2 Submit Deepense                  |                                                 |                                                     | Line Number:                                                                   | 1                                        |                              |          |                | _                    |
| 5. Submit Response                 |                                                 |                                                     | Supplier Part Id:                                                              |                                          |                              |          |                |                      |
|                                    |                                                 |                                                     | Supplier Part Auxiliary Id:                                                    |                                          |                              |          |                |                      |
|                                    |                                                 |                                                     | Manufacturer Part Id:                                                          |                                          |                              |          |                |                      |
|                                    |                                                 | (*) indicates a re                                  | quired field                                                                   |                                          |                              |          |                |                      |
| 6                                  | Submit Entire R                                 | esponse                                             | Update Totals Save draft                                                       | Excel In                                 | nport                        |          |                |                      |
| On<br>'Su                          | ce all items are fillec<br>bmit entire response | l, click on<br>e'                                   | 11                                                                             |                                          |                              |          | fau            | ireci                |

#### Respond to a Request for quotation: submit response (2/2)

#### Confirmation of the submit:

| < Go back to FAURECIA SERVICE                       | S GROUPE - TEST Dashboard  |                                                   | Desktop File Sync                  |
|-----------------------------------------------------|----------------------------|---------------------------------------------------|------------------------------------|
| Console                                             | 🔄 Doc330784852 - RFQ1594-t | est                                               | Time remaining<br>7 days 05:52:25  |
| Event Messages<br>Response History<br>Response Team | All Content                | ✓ Submit this response?<br>Click OK to submit.    | <b>m</b>   ¥                       |
| ▼ Checklist                                         | Name †                     | OK Cancel                                         | Quantity Extended Price Total Cost |
| 1. Review Event Details                             |                            |                                                   |                                    |
| 2. Select Lots                                      |                            | Comment:                                          |                                    |
| 3. Submit Response                                  | If required, attach        | a supporting file to your response: Attach a file |                                    |

If you click on "OK", this message is appearing and click on "Done":

| Doc330784852 - RFQ1594-test                                                   |
|-------------------------------------------------------------------------------|
| ✓ Your response has been submitted. Thank you for participating in the event. |

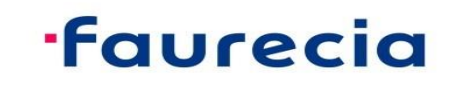

#### **Request for quotation lifecycle**

- During remaining bid period, RFQ is in status "open" and can be revised
- Remaining bid period can be stopped by Faurecia to allow the award phase. Then RFQ status is "Pending selection"
- RFQ in status "Pending selection" can be revised by the supplier. In certain circumstance, Faurecia is able to re-open the event giving possibility to do revision.

For any technical support please contact Ariba Support

For any question on content of request please contact the requester

As last option of support, we are listing a Faurecia Support per region

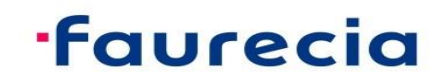

#### If NDA Signature required

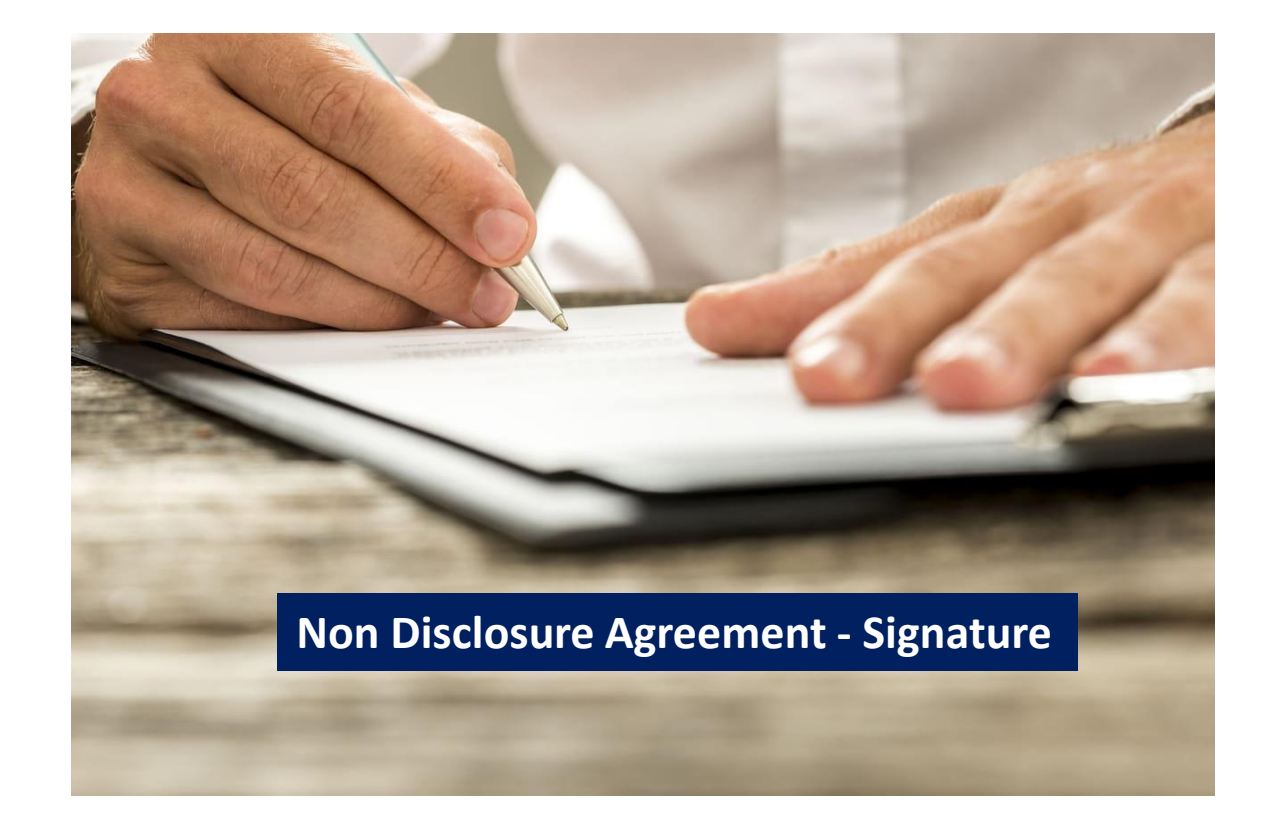

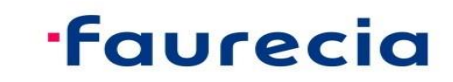

### Supplier Review & Response to NDA

|                                                       | avouriter 🙆 (Liva) Fauracia Span 😾 DocuSian I #1 in El 🔤 DocEver Looren Build 🧔 (Tara) Fauracia (                                                                                                    | inen 📭 ETCL seat booking                                                                 |                                      |
|-------------------------------------------------------|----------------------------------------------------------------------------------------------------|------------------------------------------------------------------------------------------|--------------------------------------|
| Apps Apps Aurecia_ra                                  | avountes 👩 (Live) Faurecia spen 💆 Docusign   # Fin El 📑 Regext: Learn, Bullo 🦁 (Test) Faurecia s                                                                                                    |                                                                                          |                                      |
| < faurecia                                            |                                                                                                    | م                                                                                        | 2 🖶 🖶 🔍 🚾                            |
| Acting as: cgago cgago                                |                                                                                                    |                                                                                          | Stop                                 |
| Event Details                                         |                                                                                                    |                                                                                          | D Time remaining<br>29 days 23:58:08 |
| Event Messages<br>Download Tutorials<br>Response Team | Review and respond to the prerequisites. Prerequisite questions must be answered before you can view event content or participate you can continue with the event. If you decline the terms of the prerequisites, you cannot view the event content or participate in the 2 | in the event. Some prerequisites may require the owner of the event to revie<br>s event. | w and accept your responses before   |
| <ul> <li>Checklist</li> </ul>                         | Review Prerequisites Decline to Respond                                                                                                    | Print Event Information                                                                  |                                      |
| 1. Review Event Details                               | NDA                                                                                                    | (Se                                                                                      | ection 1 of 2) Next »                |
| 2. Review and Accept                                  | Name †                                                                                                    |                                                                                          | alk N                                |
| Prerequisites                                         | ▼ 1 NDA                                                                                                    |                                                                                          |                                      |
| 3. Submit Response                                    | 1.1 Please find attached the NDA.                                                                                                    | 1 🖾 N                                                                                    | DA example (1).docx V                |
|                                                       | 1.2 Please sign the attached NDA.                                                                                                    |                                                                                          | <u>1</u>                             |
| <ul> <li>Event Contents</li> </ul>                    | NOTE: This is an access gate to the event content, which the event owner will have to approve before you can access the RFP                                                                                                    | •                                                                                        | > Next Section: Pricing              |
| All Content                                           | Event Overview and Timing Rules                                                                                                    |                                                                                          |                                      |
| 1 NDA                                                 |                                                                                                    | Download NDA from                                                                        |                                      |
| 2 Pricing                                             | Owner: uat32                                                                                                    | Currency: Euro Here<br>Commodity: 020101. Air vent 020101                                |                                      |
| 2 Thomas                                              |                                                                                                    | Regions: IND India                                                                       |                                      |
|                                                       | Publish time: 28/9/2020 16:45                                                                                                    |                                                                                          |                                      |
|                                                       | Due date: 28/10/2020 16:45                                                                                                    |                                                                                          |                                      |
|                                                       |                                                                                                    |                                                                                          |                                      |
|                                                       | Project Owner Actions                                                                                                    |                                                                                          |                                      |

2. To submit the signed NDA go to "Review Prerequisites"

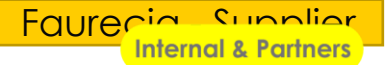

### Supplier Review & Response to NDA

| ؉ Faurecia Spend Mana                 | gement × + - O ×                                                                                                    |
|---------------------------------------|----------------------------------------------------------------------------------------------------|
|                                       | ì s1-eu.ariba.com/Sourcing/Main/aw?awh=r&awssk=4bxos9rX&realm=FAURECIASERVICESGROUPE-T&passwordadapter=SourcingSupplierUser&a 🍳 🛧 🔇 💶 💿 🛸 😆 🗄                                                                                                    |
| Apps 📙 Faurecia_F                     | favourites 📀 (Live) Faurecia Spen 👱 DocuSign   #1 in El 📑 RegExr: Learn, Build 📀 (Test) Faurecia Spen 📭 FTCI seat booking                                                                                                    |
| faurecia                              | Test Site                                                                                                    |
| Acting as: cgago cgago                |                                                                                                    |
| Prerequisites                         | Doc501856023 - UAT32_Cycle 2_RFP 1_3 LI                                                                                                    |
| ▼ Checklist                           | To continue with this event, complete the prerequisites below. Some of the prerequisites might be access gate questions that you must answer before you can see the event information. Other prerequisites might serve as a participation gate that restricts you from submitting your response unless you have responded to them. In some cases, your responses to the prerequisites require buyer review before you can continue with the event or submit a response.                                                                                                    |
| 1. Review Event Details               | Would you like to accept the Bidder Agreement                                                                                                    |
| 2. Review and Accept<br>Prerequisites | I accept the terms of this agreement.                                                                                                    |
| 3. Submit Response                    | I do not accept the terms of this agreement.     Attached the signed     NDA here     Throws a second second sec |
|                                       | Prerequisites                                                                                                    |
|                                       | Name †                                                                                                    |
|                                       | ▼ 1 NDA                                                                                                    |
|                                       | 1.2 Please sign the attached NDA.                                                                                                    |
|                                       | NOTE: This is an access gate to the event content, which the event owner will have to approve before you can access the RFP. #<br>2 Pricing                                                                                                    |
|                                       | (*) indicates a required field                                                                                                    |
|                                       |                                                                                                    |
|                                       | OK Cancel                                                                                                    |
|                                       |                                                                                                    |
| SAP Ariba 🛝                           |                                                                                                    |
|                                       |                                                                                                    |
|                                       |                                                                                                    |
| Select "I aco                         | cept the terms of main agreement"                                                                                                    |

2. To attach the Signed NDA go to "Attach file"

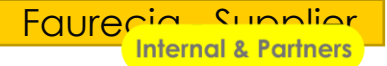

### Supplier attach Signed NDA

| ∧ Faurecia Spend Management × +                                                                                                    |     |       |             | -              | đ              | ×      |
|----------------------------------------------------------------------------------------------------|-----|-------|-------------|----------------|----------------|--------|
| 🗧 🔶 C 🏠 🍵 s1-eu.ariba.com/Sourcing/Main/aw?awh=r&awssk=4bxos9rX&realm=FAURECIASERVICESGROUPE-T&passwordadapter=SourcingSupplierUser         | Q 🕁 | r 🛛 🛛 |             | <b>••</b> 1    | • •            | :      |
| 👖 Apps 📙 Faurecia_Favourites 📀 (Live) Faurecia Spen 👱 DocuSign   #1 in El 📑 RegExr: Learn, Build 📀 (Test) Faurecia Spen ۴ FTCI seat booking |     |       |             |                |                |        |
| Faurecia Test Sito                                                                                                    |     |       | a           | <b>ş</b> (?    | ) UY           |        |
| Acting as: cgago cgago                                                                                                    |     |       |             |                |                |        |
| Add Attachment                                                                                                    |     |       | ок          |                | Cancel         | ן      |
|                                                                                                    |     |       |             |                |                | -      |
| Enter the location of a file t                                                                                                    |     |       |             |                |                |        |
| Attachment: Choose File Te Ldocx                                                                                                    |     |       |             |                |                |        |
|                                                                                                    |     | _     |             |                |                |        |
|                                                                                                    |     |       | ок          |                | Cancel         | ן<br>≤ |
|                                                                                                    |     | 6     |             |                |                | alk M  |
|                                                                                                    |     |       |             |                |                | le Thr |
|                                                                                                    |     |       |             |                |                | ngno   |
|                                                                                                    |     |       |             |                |                | <      |
|                                                                                                    |     |       |             |                |                |        |
|                                                                                                    |     |       |             |                |                |        |
|                                                                                                    |     |       |             |                |                |        |
|                                                                                                    |     |       |             |                |                |        |
|                                                                                                    |     |       |             |                |                |        |
|                                                                                                    |     |       |             |                | ل ا            | J      |
| Security Disclosure Privacy Statement Cookie Statement Participant Terms                                                                    |     | © 1   | 1996 - 2020 | 0 Ariba Inc. A | Il Rights to a | ~      |
|                                                                                                    |     |       | _           |                |                |        |
|                                                                                                    |     |       |             |                |                |        |
| Chaosa Or Drag & Dran the Signed NDA file to be attached                                                                                    |     |       |             |                |                |        |
| . Choose of Drag & Drop the signed NDA file to be attached                                                                                  |     |       |             |                |                |        |
|                                                                                                    |     |       |             |                |                | ľ      |
|                                                                                                    |     |       |             |                |                |        |

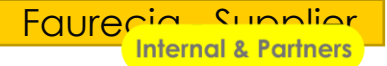

#### Supplier Review & Response to NDA

| Apps 📙 Faurecia_Fa      | ivourites 📀 (Live) Faurecia Spen 👱 DocuSign   #1 in El 🎥 RegExr: Learn, Build 📀 (Test) Faurecia Spen 👎 FTCI seat booking                                                                                                    |                      |           |         |
|-------------------------|----------------------------------------------------------------------------------------------------|----------------------|-----------|---------|
| faurecia                | Test Site                                                                                                    | -<br>= = Ø           | UY        |         |
| Acting as: cgago cgago  |                                                                                                    |                      |           |         |
| rerequisites            | Doc501856023 - UAT32_Cycle 2_RFP 1_3 LI                                                                                                    |                      |           |         |
| Checklist               | To continue with this event, complete the prerequisites below. Some of the prerequisites might be access gate questions that you must answer before you can see the event information. Other prerequisites might serve restricts you from submitting your response unless you have responded to them. In some cases, your responses to the prerequisites require buyer review before you can continue with the event or submit a response. | e as a participation | gate that |         |
| 1. Review Event Details | Would you like to account the Bidder Accounter to Bidder Accounter to                                                                                                    |                      |           |         |
| 2. Review and Accept    | Volus you like to accept the bidder Agreement? View Bidder Agreement                                                                                                    |                      |           |         |
| 3. Submit Response      | I do not accept the terms of this agreement.                                                                                                    |                      |           | Walk Me |
|                         | Prerequisites                                                                                                    |                      | -         | Through |
|                         | Name 1                                                                                                    |                      |           | <       |
|                         | ▼ 1 NDA                                                                                                    |                      |           |         |
|                         | 1.2 Freese sign the attached WDA.                                                                                                    | *Attach a fil        | e         |         |
|                         | 2 Pricing                                                                                                    |                      |           |         |
|                         | (*) indicates a required field                                                                                                    |                      |           |         |
|                         | <b>7</b>                                                                                                    |                      |           |         |
|                         |                                                                                                    | эк 👘                 | Cancel    |         |
|                         |                                                                                                    |                      | 1         | î       |
|                         |                                                                                                    |                      |           | Ł       |
|                         |                                                                                                    |                      |           |         |

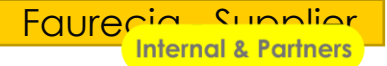

### Supplier Submits NDA

| ؉ Faurecia Spend Manage               | gement × +                                                                                                    | ×          |
|---------------------------------------|----------------------------------------------------------------------------------------------------|------------|
| ← → C ☆ ■                             | 🔹 s1-eu.ariba.com/Sourcing/Main/aw?awh=r&awssk=4bxos9rX&realm=FAURECIASERVICESGROUPE-T&passwordadapter=SourcingSupplierUser&a 🍳 🛧 🔇 💶 💿 🏚                                                                                                    | <b>e</b> : |
| Apps 🔜 Faurecia_Fav                   | avourites 📀 (Live) Faurecia Spen 👱 DocuSign   #1 in El 🁔 RegExr: Learn, Build 📀 (Test) Faurecia Spen 👎 FTCI seat booking                                                                                                    |            |
| faurecia                              | Test Site                                                                                                    | à 📫        |
| Acting as: cgago cgago                |                                                                                                    |            |
| Prerequisites                         | Doc501856023 - UAT32_Cycle 2_RFP 1_3 LI                                                                                                    |            |
| ▼ Checklist                           | To continue with this event, complete the prerequisites below. Some of the prerequisites might be access gate questions that you must answer before you can see the event information. Other prerequisites might serve as a participation gate the restricts you from submitting your response unless you have responded to them. In some cases, your responses to the prerequisites require buyer review before you can continue with the event or submit a response. |            |
| 1. Review Event Details               |                                                                                                    |            |
| 2. Review and Accept<br>Prerequisites | Would you like to accept the Bidder Agreement? View Bidder Agreement                                                                                                    |            |
| 3. Submit Response                    | I do not accept the terms of this agreement.     ✓ Submit this response?       Click OK to submit.                                                                                                    | Valk Me    |
|                                       | OK Cancel                                                                                                    | Through    |
|                                       | Name †                                                                                                    | <          |
|                                       | ▼ 1 NDA                                                                                                    |            |
|                                       | 1.2 Please sign the attached NDA. * 🕑 Test.docx 🗸 Update file Delete file                                                                                                    |            |
|                                       | NOTE: This is an access gate to the event content, which the event owner will have to approve before you can access the RFP.                                                                                                    |            |
|                                       | (*) indicates a required field                                                                                                    |            |
|                                       |                                                                                                    |            |
|                                       |                                                                                                    |            |
| SAD Ariba 🛝                           |                                                                                                    |            |
|                                       |                                                                                                    |            |
|                                       |                                                                                                    |            |
|                                       |                                                                                                    |            |
| Confirmation of S                     | Submission will be given by system                                                                                                    |            |

#### Supplier Submits NDA (waiting for Buyer to Acknowledge NDA and accept)

| Apps Faurecia Fa                                      | wourites 🚳 (Live) Faurecia Spen 👽 DocuSign I #1 in El 📑 RegExt: Learn Build 🚳 (Test) Faurecia Spen 👎 FTCL seat booking                                                                                                    |                                             |            |
|-------------------------------------------------------|----------------------------------------------------------------------------------------------------|---------------------------------------------|------------|
| - Apps - rediccid_re                                  |                                                                                                    |                                             |            |
| < Faurecia                                            |                                                                                                    | < 48 音 ₽ 0                                  | UY         |
| Acting as: cgago cgago                                |                                                                                                    |                                             | Stop       |
| vent Details                                          | Doc501856023 - UAT32_Cycle 2_RFP 1_3 LI                                                                                                    | Time remaining<br>29 days 23:               | 54:49      |
| vent Messages<br>esponse History<br>ownload Tutorials | Review and respond to the prerequisites. Prerequisite questions must be answered before you can view event content or participate in the event. Some prerequisites may require the owner of the you can continue with the event. If you decline the terms of the prerequisites, you cannot view the event content or participate in this event. | e event to review and accept your responses | before     |
| esponse Team                                          | Review Prerequisites         Decline to Respond         Print Event Information                                                                                                    |                                             |            |
| r Checklist                                           | NDA                                                                                                    | (Section 1 of 2) Next >>                    | •• <       |
| 1. Review Event Details                               | Name † 8                                                                                                    |                                             | alk N      |
| 2. Review and Accept                                  | ▼ 1 NDA                                                                                                    |                                             | le Tr      |
| i rerequines                                          | 1.1 Please find attached the NDA.                                                                                                    | 🕅 NDA example (1).docx 🗸                    | Irou       |
| 3. Submit Response                                    | 1.2 Please sign the attached NDA.                                                                                                    | 🕑 Test.docx 🗸                               | 9          |
| Event Contents                                        | NOTE: This is an access gate to the event content, which the event owner will have to approve before you can access the RFP. 🦉 🔼                                                                                                    | > Next Sectio                               | n: Pricing |
| All Content                                           | Event Overview and Timing Rules                                                                                                    |                                             |            |
| 1 NDA                                                 | Owner: uat32 Currency: European Union Euro                                                                                                    |                                             |            |
| 1 112/1                                               | Event Type: RFP Commodity: 020101. Air vent 020101                                                                                                    |                                             |            |
| 2 Pricing                                             | Regions: IND India                                                                                                    |                                             |            |
|                                                       | Due date: 28/10/2020 16:45                                                                                                    |                                             |            |
|                                                       | Bidding Rules                                                                                                    | (                                           | أورا       |
|                                                       |                                                                                                    |                                             |            |
|                                                       | Decient Owner Astions                                                                                                    |                                             |            |

Faurecia Supplier

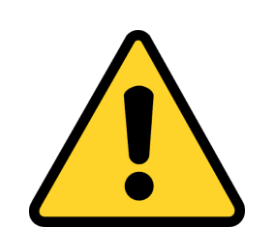

Only after the NDA is accepted by Faurecia Buyer, you will be able to view the RFP Bidding file to respond with your Quotation

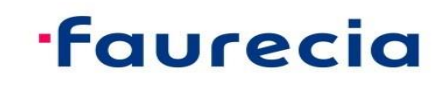

Faurecia - Buver

nternal & Partner

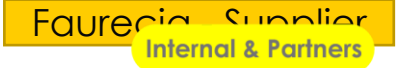

### Email to Supplier on NDA acceptance

| Vishal DONGARE <s4system-prodeu<br>to me -</s4system-prodeu<br>                                                     | +FAURECIASERVICESGROUPE-T.Doc537647436@eusmtp.ariba.com> 12:05 PM (2 hours ago) 🟠 🔦                                                   | : |  |  |  |  |  |
|----------------------------------------------------------------------------------------------------|----------------------------------------------------------------------------------------------------|---|--|--|--|--|--|
|                                                                                                    | FAURECIA SERVICES GROUPE - TEST                                                                                                    |   |  |  |  |  |  |
| <ol> <li>This is a mail you will receive<br/>once the Faurecia Buyer has<br/>accepted the NDA and opened</li> </ol> | Your response to the NDA submitted by Supplier Name(Supplier Contact Name) has been accepted                                          |   |  |  |  |  |  |
| the access gate to the content of RFQ                                                                               | Thank you for your participation.                                                                                                    |   |  |  |  |  |  |
| 8                                                                                                    | If you have questions, please contact V at <u>v</u> at <u>v</u> <u>@</u> <u>com</u> .                                                 |   |  |  |  |  |  |
|                                                                                                    | For details about this event, please visit the FAURECIA SERVICES GROUPE - TEST Ariba sit <mark>e <u>Click</u><br/><u>Here</u>.</mark> |   |  |  |  |  |  |
|                                                                                                    | Thank you,                                                                                                    |   |  |  |  |  |  |
|                                                                                                    | FAURECIA SERVICES GROUPE - TEST                                                                                                    |   |  |  |  |  |  |
|                                                                                                    |                                                                                                    |   |  |  |  |  |  |

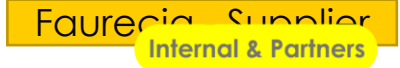

#### Access the Event after Faurecia Buyer has Accepted the NDA

| FAURECIA SERVICES GROUPE - TEST |                        |                  |                           |                       |                            |                      |                      |                                        |                                  |                  |            |   |
|---------------------------------|------------------------|------------------|---------------------------|-----------------------|----------------------------|----------------------|----------------------|----------------------------------------|----------------------------------|------------------|------------|---|
| re are no matched postings.     | Welcome to the Fac     | urecia Spend Man | agement site. This site a | assists in identifyin | ng world class suppliers w | ho are market leader | in quality, service, | , and cost. Ariba, Inc. administers th | is site in an effort to ensure m | arket integrity. |            |   |
| 9                               | Events                 |                  |                           |                       |                            |                      |                      |                                        |                                  |                  |            |   |
|                                 | Title                  |                  |                           |                       |                            |                      |                      | ID                                     | End Time ↓                       |                  | Event Type |   |
|                                 | Status: Comple         | ted (12)         |                           |                       |                            |                      |                      |                                        |                                  |                  |            |   |
|                                 | ▼ Status: Open (2      | 2)               | _                         |                       |                            |                      |                      |                                        |                                  |                  |            |   |
|                                 | Milestone coordination | & documentation  |                           |                       |                            |                      |                      | Doc212889767                           | 2/28/2021 2:15 PM                |                  | RFI        |   |
|                                 | RFQ1594-test           | -                |                           |                       |                            |                      |                      | Doc330784852                           | 12/13/2019 11:59 PM              |                  | RFP        |   |
|                                 | ► Status: Pending      | g Selection (29) |                           |                       |                            |                      |                      |                                        |                                  |                  |            |   |
|                                 | Status: Preview        | (1)              |                           |                       | Click on the               | "event               |                      | 0.00070.4070                           |                                  |                  | 252        |   |
|                                 | RECTINGENER            |                  |                           |                       | name" to                   | open                 |                      | D0C330784870                           | 12/6/2019 5:00 PM                |                  | RFP        |   |
|                                 | Risk Assessment        | S                |                           |                       |                            |                      |                      |                                        |                                  |                  |            |   |
|                                 | Title                  |                  | ID                        | End Time 🕴            |                            |                      |                      | Event Type                             |                                  |                  |            |   |
|                                 |                        |                  |                           |                       |                            | No                   | items                |                                        |                                  |                  |            |   |
|                                 | Registration Que       | stionnaires      |                           |                       |                            |                      |                      |                                        |                                  |                  |            |   |
|                                 | Title                  |                  | ID                        |                       | End Time ↓                 |                      |                      |                                        | Status                           |                  |            |   |
|                                 | Status: Open (         | 1)               |                           |                       |                            |                      |                      |                                        |                                  |                  |            |   |
|                                 | Qualification Que      | stionnaires      |                           |                       |                            |                      |                      |                                        |                                  |                  |            |   |
|                                 | Title                  | ID               | End Time ↓                |                       |                            | Commodity            |                      | Regions                                |                                  | Status           |            |   |
|                                 |                        |                  |                           |                       |                            | No                   | items                |                                        |                                  |                  |            |   |
|                                 | Questionnaires         |                  |                           |                       |                            |                      |                      |                                        |                                  |                  |            | Π |
|                                 | Title                  | ID               | End Time ↓                |                       |                            | Commodity            |                      | Regions                                |                                  | Status           |            |   |

To again access the Event, login to ARIBA Network and click on the Right event to be accessed to start quoting

### Respond to a Request for quotation: confirmation of participation

#### By reviewing all content of RFQ, confirm your participation

|                                      |                                                 |                            |                         |                        |                         |                | The remaining<br>period to<br>respond visible<br>on top |
|--------------------------------------|-------------------------------------------------|----------------------------|-------------------------|------------------------|-------------------------|----------------|---------------------------------------------------------|
| < Go back to FAURECIA SERVICE        | S GROUPE - TEST Dashboard                       |                            |                         |                        |                         | Desktop        | ) File Sync                                             |
| Event Details                        | 🗁 Doc330784852 - RFQ1594-t                      | est                        |                         |                        |                         |                | Time remaining<br>7 days 06:51:13                       |
| Event Messages<br>Download Tutorials | You must decide whether or not you intend to pa | Give your decision to "Int | tent to participate" or | "Decline to particip   | ate"                    |                |                                                         |
| Response Team                        |                                                 | Download Content           | Intend to Participate   | Decline to Participate | Print Event Information |                |                                                         |
| ▼ Checklist                          | All Content                                     |                            | 10                      |                        |                         |                |                                                         |
| 1. Review Event Details              | Name 1                                          |                            |                         | Price                  | Quantity                | Extended Price | Total Cost                                              |
| 2. Select Lots                       | 1.2 Comments                                    |                            |                         |                        |                         |                | ^                                                       |
| 3. Submit Response                   | 1.3 If required, attach a supporting file to y  | pur response               |                         |                        |                         |                |                                                         |
|                                      |                                                 |                            |                         |                        |                         |                |                                                         |

All content area is provided: "Ship To" address Description of the request Attachments

### **·faurecia**

#### Respond to a Request for quotation: select the 'Lot' to be respond

If you clicked on "intent to participate"

< Go back to FAURECIA SERVICES GROUPE - TEST Dashboard

#### Select the 'Lot (s)' on which you "intent to participate" and confirm:

| Select Lots                                                   | Doc330784852 - RFQ1594-test Cancel                                                                                                    |
|---------------------------------------------------------------|----------------------------------------------------------------------------------------------------|
| ▼ Checklist                                                   | Choose the lots in which you will participate. You can cancel your intention to participate in a lot until you submit a response for that lot; once you submit a response you cannot withdraw it.    |
| <ol> <li>Review Event Details</li> <li>Select Lots</li> </ol> | Select Lots Select Using Excel                                                                                                    |
| 3. Submit Response                                            | Lots Available for Bidding          Image: Confirm Selected Lots       RFQ (Quick quote) is containing only one 'Lot'         Strategic sourcing (Sourcing Project) could contain more than one Lot) |

#### **·**Faurecia

Desktop File Sync

#### Respond to a Request for quotation: submit response (1/2)

#### Complete the RFQ and submit:

| Go back to FAURECIA SERVICE        | ES GROUPE - TEST Dashbo                           | pard                                             |                                                                                |                                                                   |          | Desktop File S     | ync                               |
|------------------------------------|---------------------------------------------------|--------------------------------------------------|--------------------------------------------------------------------------------|-------------------------------------------------------------------|----------|--------------------|-----------------------------------|
| Console                            | 🖻 Doc330784                                       | 1852 - RFQ15                                     | i94-test                                                                       |                                                                   |          | E Time re<br>7 day | <sup>maining</sup><br>/s 06:21:02 |
| Event Messages<br>Response History | All Content 12                                    | Fill information<br>RFQ (Quick q<br>Details must | on<br>uote) is described only by one ite<br>be provided in other fields such a | em with one global price<br>as "Comment" and "Attach a file" feat | ure      |                    | ■ ×                               |
| Response ream                      | Name ↑                                            |                                                  |                                                                                | Price                                                             | Quantity | Extended Price     | Total Cost                        |
| <ul> <li>Checklist</li> </ul>      | ▼ 2 Items                                         |                                                  |                                                                                |                                                                   |          |                    | ~                                 |
| 1. Review Event Details            | 2.1 RFQ Indust                                    | trial Supplies (MRO                              | Generalist) - Less                                                             | * 5000 EUR                                                        | 1 each   |                    |                                   |
| 2. Select Lots                     | RFQ Indus                                         | trial Supplies (MRO                              | Generalist): No description provided                                           |                                                                   |          |                    |                                   |
| 2.0.1-11D                          |                                                   |                                                  | Line Number:                                                                   | 1                                                                 |          |                    |                                   |
| 3. Submit Response                 |                                                   |                                                  | Supplier Part Id:                                                              |                                                                   |          |                    |                                   |
|                                    |                                                   |                                                  | Supplier Part Auxiliary Id:                                                    |                                                                   |          |                    |                                   |
|                                    |                                                   | (*) indicates a re                               | Manufacturer Part Id:<br>equired field                                         |                                                                   | ]        |                    | ~                                 |
|                                    |                                                   |                                                  |                                                                                |                                                                   |          |                    |                                   |
| 13                                 | Submit Entire Re                                  | esponse                                          | Update Totals Save draf                                                        | t Excel Import                                                    |          |                    |                                   |
| On<br>'Su                          | ice all items are filled<br>Ibmit entire response | , click on<br>?                                  | 26                                                                             |                                                                   |          | •fau               | vrecie                            |

#### Respond to a Request for quotation: submit response (2/2)

#### Confirmation of the submit:

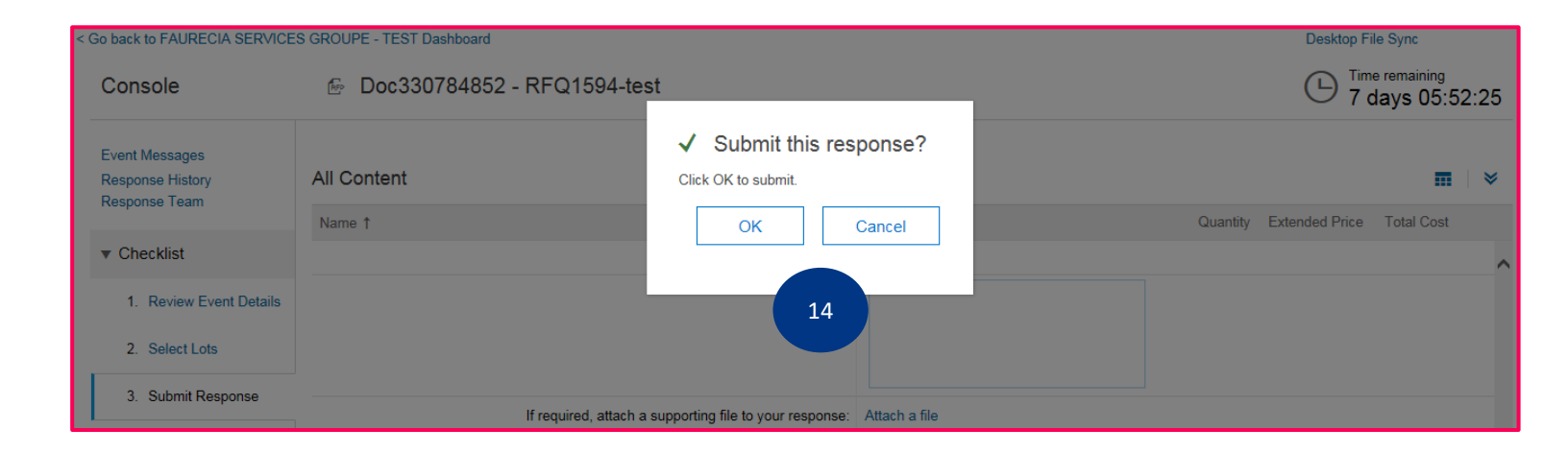

If you click on "OK", this message is appearing and click on "Done":

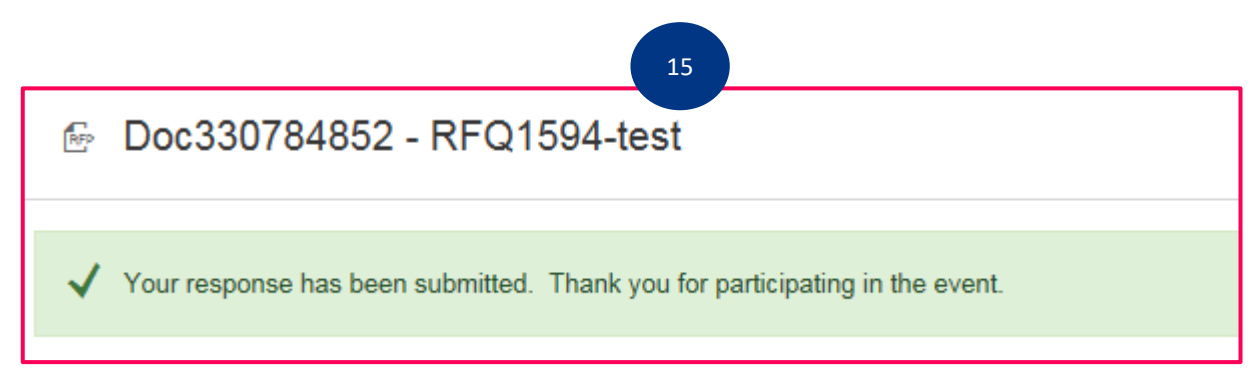

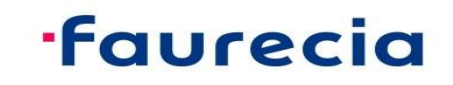

#### **Request for quotation lifecycle**

- During remaining bid period, RFQ is in status "open" and can be revised
- Remaining bid period can be stopped by Faurecia to allow the award phase. Then RFQ status is "Pending selection"
- RFQ in status "Pending selection" can be revised by the supplier. In certain circumstance, Faurecia is able to re-open the event giving possibility to do revision.

For any technical support please contact Ariba Support

For any question on content of request please contact the requester

As last option of support, we are listing a Faurecia Support per region

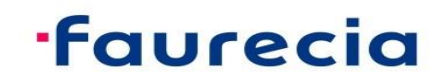

### Ariba Support Access (1/4)

| Supplier Log                                | gin                                                                                                    | Supplier Success D                                                                                                    | Day Highlights                                                      |                                                          |     |
|---------------------------------------------|----------------------------------------------------------------------------------------------------|----------------------------------------------------------------------------------------------------|---------------------------------------------------------------------|----------------------------------------------------------|-----|
|                                             |                                                                                                    | features such<br>Check out the<br>Success Day.                                                                                                    | as messaging and PDF invoices.<br>demos from our recent Supplier    |                                                          |     |
| Login<br>ving trouble logging in?           | Ariba Exchange U                                                                                                    | Jser Community                                                                                                    | re                                                                  | English                                                  | ×   |
| New to Ariba?<br>Register Now or Learn More | User Communit                                                                                                    | y Home                                                                                                    |                                                                     | Home   Learning   Supp                                   | ort |
|                                             | Propular TOPICS<br>Registration best practice<br>Proactively managing your com<br>enhance your experience, prev<br>practice is one ANID per buyer,<br>Ariba Network* Improves accou<br>administration Reduces Full<br>Registration Supplier account<br>0 likes * 138 views * edite | es for Ariba Network Suppliers<br>apany's Ariba Network presence can<br>ent missed orders, and save money. Best<br>as few ANIDs as possible across the<br>int visibility Enables efficient account<br>it login | Sort by: Relevance V<br>Ariba Community<br>Moderator<br>SAP Ariba A | Support Center           Get help with specific problems |     |
|                                             | How do I participate in m<br>invitation?                                                                                                    | y buyer's event using an email                                                                                                    | Senior Manager, Support                                             | Additional Resources                                     |     |

#### **·faurecia**

### Ariba Support Access (2/4)

| Search with key words                                                                                                    |                                     |                                                                                          | Support Center                                                                                                    |
|----------------------------------------------------------------------------------------------------|-------------------------------------|------------------------------------------------------------------------------------------|----------------------------------------------------------------------------------------------------|
| Search Search with key words                                                                                                    | 4                                   | Home   Learning   Support                                                                | I need help with forgot my password                                                                                                    |
| User Community Home                                                                                                    |                                     |                                                                                          |                                                                                                    |
| Popular Topics<br>편 Registration best practices for Ariba Network Suppliers                                                                                                    | Sort by: Relevance  Ariba Community | Learning Center<br>Product documentation<br>and tutorials                                | Log in with help from the Ariba Supplier mobile app  Ariba Supplier Mobile App- One-time Password (Replay) 3 mins                                                                                                    |
| Proactively managing your company's Ariba Network presence can<br>enhance your experience, prevent missed orders, and save money. Best<br>practice is one ANID per buyer, as few ANIDs as possible across the<br>Ariba Network' Improves account visibility Enables efficient account<br>administration Reduces Full | Moderator<br>SAP Ariba              | Support Center<br>Get help with specific<br>problems                                     | Why did the link in the password reset email expire?                                                                                                    |
| Registration       Supplier account login         0 likes       74 views       edited Oct 08 2018         Model       Participate in my buyer's event using an email                                                                                                    | Senior Manager, 🌘                   | Additional Resources                                                                     | Contact SAP Ariba Customer Support                                                                                                    |
| invitation?<br>Question How do I participate in my buyer's event using an email<br>invitation? Answer Use the Click here link in the email notification to<br>access the sourcing event. While buyers might customize the email<br>content you receive, all email invitations contain a link to access the           | Customer Support                    | cXML User's Guide<br>cXML Release Notes                                                  | Your responses to these questions will help us provide you an answer or direct you to the appropriate support channels.<br>Did you receive the error "The username and password pair you entered was not found."?<br>Yes No |
| event. Depending on Registration Supplier account login Light accounts 9 likes * 8314 views * edited Sep 06 2018                                                                                                    |                                     | Popular Tags                                                                             | Did you receive the error "Your account is locked? Try again later"? Yes No                                                                                                    |
| Can my company have multiple accounts?<br>Question Can my company have multiple accounts? Answer Your<br>company can have multiple Ariba accounts, depending on your business<br>needs. For example, if your company has several locations around the                                                                | Senior Manager,<br>Customer Support | Invoice rejection messages Registration Search invoices Contact account administrator    | Ves No                                                                                                    |
| world, you might want a separate account for each region. Most<br>companies choose to have one account<br>Registration Supplier account login Currency<br>3 likes * 7240 views * edited Feb 21 2018                                                                                                    |                                     | Browser configuration Account havigation Supply chain Invoice status View home dashboard | Can't find what you are looking for? Let us help you.<br>Choose your communication preference:                                                                                                    |
| Supplier Basics (4:33)<br>Learning Center > Tutorials                                                                                                    | SAP Ariba 🛝 🔒                       | Search purchase orders Customer relationships Supplier account login Invoice history     | Get help by phone Estimated wait in minutes: 4                                                                                                    |
| Registration Supplier account login Company account settings Creat<br>Videos: managing your supplier account Upgraded light account email<br>1 like • 2777 views • edited Aug 02 2017                                                                                                    | ate sourcing event                  |                                                                                          | ☐  Attend a live webinar                                                                                                    |
| How do I register a new account?<br>Question How do I register a new account? Answer Your company may<br>register an account on the SAP Aniba Network by visiting our website                                                                                                    | Senior Community<br>Consultant      |                                                                                          | Try searching for whatever you need help with by using the I need help with search box.                                                                                                    |

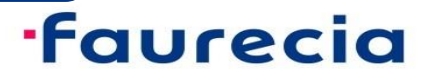

#### Ariba Support Access (3/4)

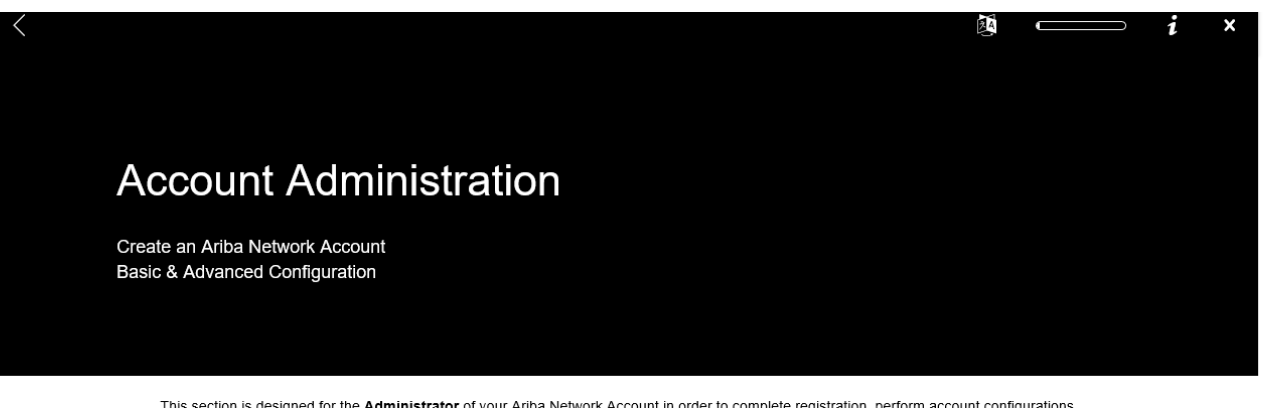

This section is designed for the Administrator of your Ariba Network Account in order to complete registration, perform account configurations and create additional user accesses to the account.

Please refer to the instructions provided by your Buyer to know which sections are mandatory to complete before starting transacting documents

If you are using a Standard Account, you can also visit this page for dedicated instructions.

#### New User

#### Existing User

If you DO NOT have an existing account and would like to participate, click Register Now

And the standing allows a standing and the standing allows a standing allows a stand

If you already have an Ariba Network account, enter your existing username and password and click Confirm

https://support.ariba.com/Adapt/Ariba\_Network\_Supplier\_ Training/#/id/5ef46c81c09b3a2213f55123

## **·faurecia**

- Questions regarding RFQ event in Ariba (Direct Purchasing) : <u>ariba.support supplier@faurecia.com</u>
- Direct messenger in Ariba tool

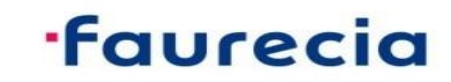

# Ariba Support Access (4/4)

#### Questions regarding Ariba usage :

#### Please click on one of the below links for any questions regarding registration, configuration or general Ariba Network questions :

- USA/Canada: https://connectsupport.ariba.com/sites/Company?ANID=AN01274677429NAM&h=efiEiEb9GzUpOI83jqsNw#Enablement-Inquiry
- Brazil: https://connectsupport.ariba.com/sites/Company?ANID=AN01274677429BRZ&h=ZUMjmQJ1cv1AyRPHP4rNzA#Enablement-Inquiry
- Latin America: https://connectsupport.ariba.com/sites/Company?ANID=AN01274677429LAC&h=1a9ipmjaTdbyL4l4jaUcg#Enablement-Inquiry
- EMEA: https://connectsupport.ariba.com/sites/Company?ANID=AN01274677429EMA&h=aYCJ5Mm2uFBJv1T7QaeZ9A#Enablement-Inquiry
- SE Asia: https://connectsupport.ariba.com/sites/Company?ANID=AN01274677429SEA&h=kRV62sa3KWxd5CoBSswQ#Enablement-Inquiry

#### Questions regarding your relationship with Faurecia :

- □ EMEA
  - Enterprise account : <u>supplier.enablement.emea@faurecia.com</u>
  - Standard account : <u>light.enablement.emea@faurecia.com</u>
- North America
  - Enterprise accounts : <u>full.enablement.nao@faurecia.com</u>
  - Standard accounts : <u>light.enablement.nao@faurecia.com</u>
- China:
  - Enterprise accounts : <u>supplier.enablement.asia@faurecia.com</u>
  - Standard accounts : <u>light.enablement.asia@faurecia.com</u>

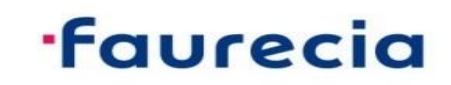

Internal & Partners

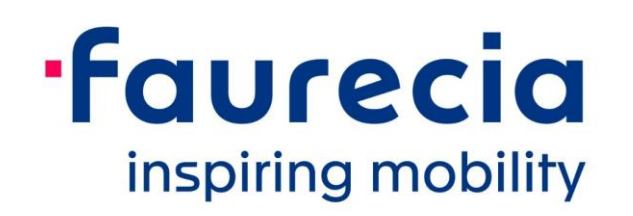